# [ 강의 수강 관련 '문제 해결 방법' 안내서 ]

# 1. 'Silverlight'가 설치되었는데 강의 수강이 되지 않을 때 점검 사항

| · ActiveX 필터링(X) 체크 해제      |                        | <br>1  |
|-----------------------------|------------------------|--------|
| · 호환성 보기 설정 확인              |                        | <br>2  |
| · 팝업 차단 확인                  |                        | <br>3  |
| · 검색 기록 삭제 / 인터넷 파일 ~       | 삭제                     | <br>4  |
| · 고급 설정 복원                  |                        | <br>5  |
| · 인터넷 익스플로러의 모든 설정-         | 을 원래대로 복원              | <br>6  |
| 2. 손상된 Silverlight 삭제 후 재설치 | 방법                     | <br>7  |
| 3. 운영체제와 브라우저에 따른 강의        | 수강                     |        |
| · '매킨토시'(Mac)에서 접속 시 강      | 의 수강이 되지 않을 때          | <br>10 |
| · '엣지'와 '구글 크롬' 브라우저로는      | 는 강의를 수강하실 수 없습니다.     |        |
| 4. 'Windows 10'이 설치된 컴퓨터에   | 서 학습 시                 | <br>11 |
| 5. 파이어 폭스 브라우저 사용 시         |                        |        |
| · 교육원 홈페이지 로그인 시 '연ረ        | 열이 안전하지 않다'는 메시지가 뜰 때  | <br>12 |
| 6. '오류 메시지'에 따른 해결 방법       |                        |        |
| · 강의 창에 흰 화면만 보일 때 ('       | 1001 오류 메시지'가 나타나기도 함) | <br>14 |
| · 강의창에 흰 화면이 뜨고 823po       | rt라는 메시지가 뜰 때          | <br>16 |
| · 동영상 시청 시 '3137 오류 메시      | ]지'가 나타날 때             |        |

# 1. 'Silverlight'가 설치되었는데 강의 수강이 되지 않을 때 점검 사항

## ▶ ActiveX 필터링(X) 체크 해제

① [도구] - ActiveX 필터링(X) 앞에 체크(√) 표시가 되어 있으면 해제합니다. (상단에 메뉴바가 보이지 않을 때, 키보드의 'Alt' 버튼)

| <u>E</u> - | PD.  | 도움말( <u>H</u> )    |                |
|------------|------|--------------------|----------------|
|            | 검식   | 백 기록 삭제(D)         | Ctrl+Shift+Del |
|            | InP  | rivate 브라우징(I)     | Ctrl+Shift+P   |
| -          | 추적   | 법방지 켜기(K)          |                |
| ~          | Act  | iveX 필터링(X) ← √ 해져 |                |
|            | 면길   | 별 문제 진단(C)         |                |
|            | 마지   | 막 검색 세션 다시 열기(S)   |                |
|            | 앱    | 뷰에 사이트 추가(A)       |                |
|            | 다음   | 온로드 보기(N)          | Ctrl+J         |
|            | 팝입   | 법 차단(P)            | •              |
|            | Sm   | artScreen 필터(T)    | •              |
|            |      | 이어 라이선스 관리(M)      |                |
|            | 추7   | 가기능 관리(A)          |                |
|            | 호환   | 탄성 보기 설정(B)        |                |
|            | 0  1 | 피드에 가입(F)          |                |
|            | 피드   | E 검색(E)            | *              |
|            | Wir  | ndows 업데이트(U)      |                |
|            | 성능   | ₅ 대시보드             | Ctrl+Shift+U   |
|            | F12  | 개발자 도구(L)          |                |
|            | 웹 /  | 사이트 문제 보고(R)       |                |
|            | 인티   | 터넷 옵션(O)           |                |

#### ▶ 호환성 보기 설정 확인

교육원 홈페이지에 접속하여, [도구] - '호환성 보기 설정'을 클릭합니다.
 (상단에 메뉴바가 보이지 않을 때는 키보드의 'Alt' 버튼)

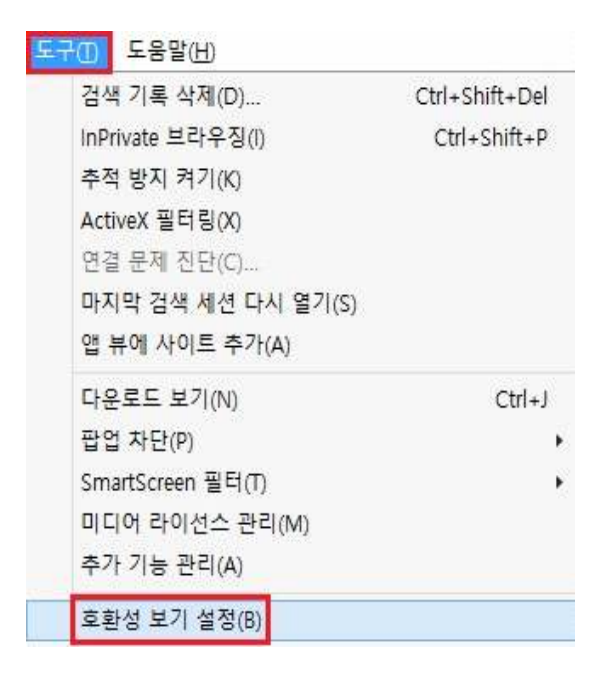

② '이 웹 사이트 추가' 칸에 pauline.or.kr 주소가 표시되면,

교육원 홈페이지에 대한 '호환성 보기'가 설정되어있지 않은 것입니다. 이때는, [추가] 버튼을 클릭하고 '호환성 보기에서 모든 웹 사이트 표시'에 체크 한 후 [닫기]를 클릭하면 호환성 보기 설정이 완료됩니다.

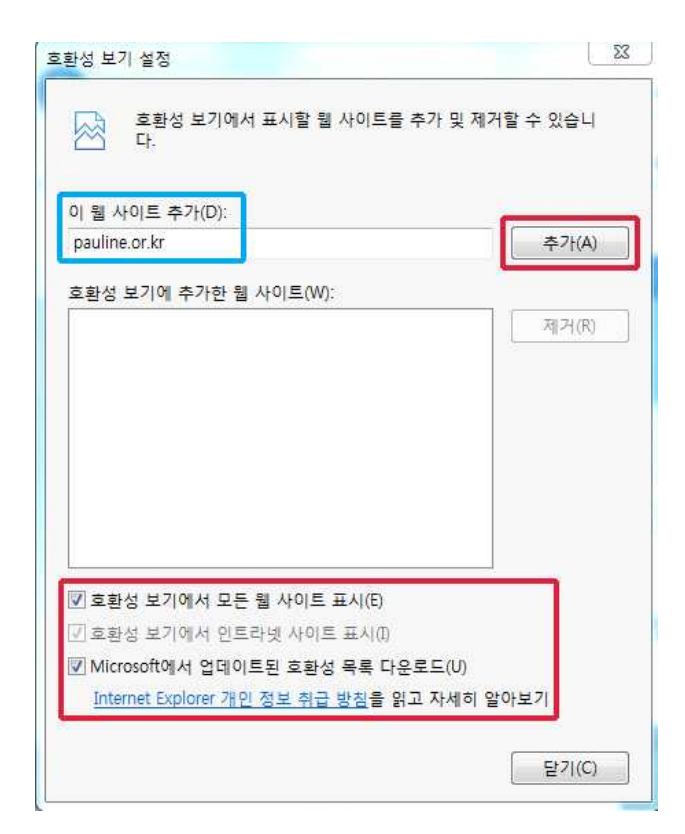

## ▶ 팝업 차단 확인

강의 수강을 위해서는 '팝업 차단 사용 안 함'이나, '팝업 차단 끄기'가 설정되어 있어야 합니다.

- [도구] '팝업 차단'을 클릭했을 때 '팝업 차단 사용 안 함'과 '팝업 차단 설정'이 모두 활성화
   되어 있으면 팝업이 차단된 것입니다.
- ② '팝업 차단 사용 안 함' 또는 '팝업 차단 끄기'를 클릭하여 팝업 차단 설정을 해지합니다.

| ① 도움말(H)                                                           |                                |                                                                                |
|--------------------------------------------------------------------|--------------------------------|--------------------------------------------------------------------------------|
| 검색 기록 삭제(D)<br>InPrivate 브라우징<br>연결 문제 진단(C)<br>마지막 검색 세션 다시 열기(S) | Ctrl+Shift+Del<br>Ctrl+Shift+P | <ul> <li>● 시청각 통신성서 교육원</li> <li>● 월 3</li> <li>● ▼ 圖 ▼ □ ● ▼ 페이지(P</li> </ul> |
| InPrivate 필터링<br>InPrivate 필터링 설정(S)                               | Ctrl+Shift+F                   | 로그 내공부방 캠퍼스생활                                                                  |
| 팝업 차단(P)<br>SmartScreen 필터(T)<br>추가 기능 관리(A)                       | ).<br>                         | 팝업 차단 사용 안 함(B)<br>팝업 차단 설정(P)                                                 |
| 호환성 보기(V)<br>호환성 보기 설정(B)                                          |                                | H21=01 25                                                                      |
| 이 피드에 가입(F)<br>피드 검색(E)<br>Windows Update(U)                       | Þ                              | -4EIMISHON ZA                                                                  |
| 개발자 도구(L)                                                          | F12                            |                                                                                |
| 바로옥션                                                               |                                |                                                                                |
| 인터넷 옵션(0)                                                          |                                |                                                                                |

▶ '검색 기록' 삭제

① [도구] - '인터넷 옵션'을 클릭한 후, 인터넷 옵션 창의 [일반] 탭에서 '검색기록'을 삭제합니다.

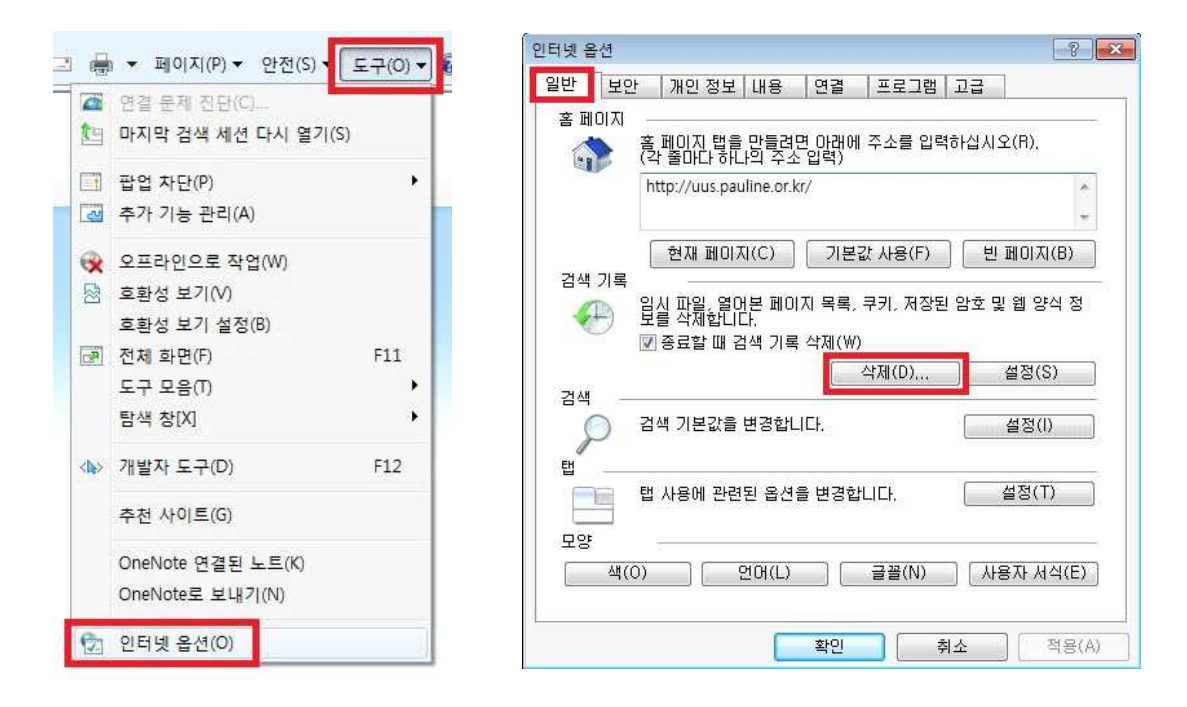

▶ 인터넷 파일 삭제

 [일반] 탭의 [설정] 버튼을 클릭하고, 새롭게 열린 설정 창에서 '페이지를 열 때마다'에 체크합니다.

[파일 보기]를 클릭해 '임시 인터넷 파일' 창이 뜨면 표시되는 파일 전체를 삭제해주십시오.

| 인터넷 옵션 😵 🖾                                            | 12/11/17/5, 52                                                          |
|-------------------------------------------------------|-------------------------------------------------------------------------|
| 일반 보안 개인정보 내용 연결 프로그램 고급                              | NOT AF 201 2T                                                           |
|                                                       | 임시 인터넷 파일 및 열어본 페이지 목록 설정                                               |
| 응 페이지 법을 만들려면 마래에 주소를 입력하십시오(H).<br>(각 줄마다 하나의 주소 입력) | 임시 인터넷 파일                                                               |
| http://uus.pauline.or.kr/ *                           | Internet Explorer는 나중에 빨리 볼 수 있게 웹 페이지, 이미지 및<br>미디어 복사본을 저장합니다.        |
| ×                                                     | 저장된 페이지의 새 버전 확인:                                                       |
| 현재 페이지(C) 기본값 사용(F) 빈 페이지(B)                          | Internet Explorer를 시작할 때마다(S)                                           |
| 김색 기록 입시 파일, 열어본 페이지 목록, 쿠키, 저장된 암호 및 웹 양식 정          | ⑦ 자동으로(A)                                                               |
| 보를 삭제합니다.<br>고 종료할 때 검색 기록 삭제(W)                      | (N) 옥인아지 않음(N)<br>사용할 디스크 공간 (8 - 1024MB) 250~~                         |
| 삭제(D) 설정(S)                                           | (권장: 50 - 250MB)(D)                                                     |
| 김색                                                    | 현재 위지:<br>C:₩Use <u>rs</u> ₩pbible₩AppData₩Local₩Microsoft₩Windows₩Temp |
| ·····································                 | Internet Filest                                                         |
|                                                       | 폴더 이동(M) 개체 보기(O) 파일 보기(V) (2)                                          |
| 법 사용에 관련된 흡견을 변경합니다. 설정(1)                            | 기록                                                                      |
| 모양                                                    | Internet Explorer에서 방문한 웹 사이트 목록을 저장하는 기간(일)<br>을 지정하네 IF               |
| 색(0) 언머(L) 글꼴(N) 사용자 서식(E)                            | 페이지 보관 일수(K): 20 🔿                                                      |
|                                                       |                                                                         |
| [ 확인 취소 적용(A)                                         | <u>비 확인</u> 쉬오                                                          |

② [확인] 버튼을 클릭해 설정을 저장합니다.

① [고급] 탭의 [고급 설정 복원(R)] 버튼을 클릭합니다.

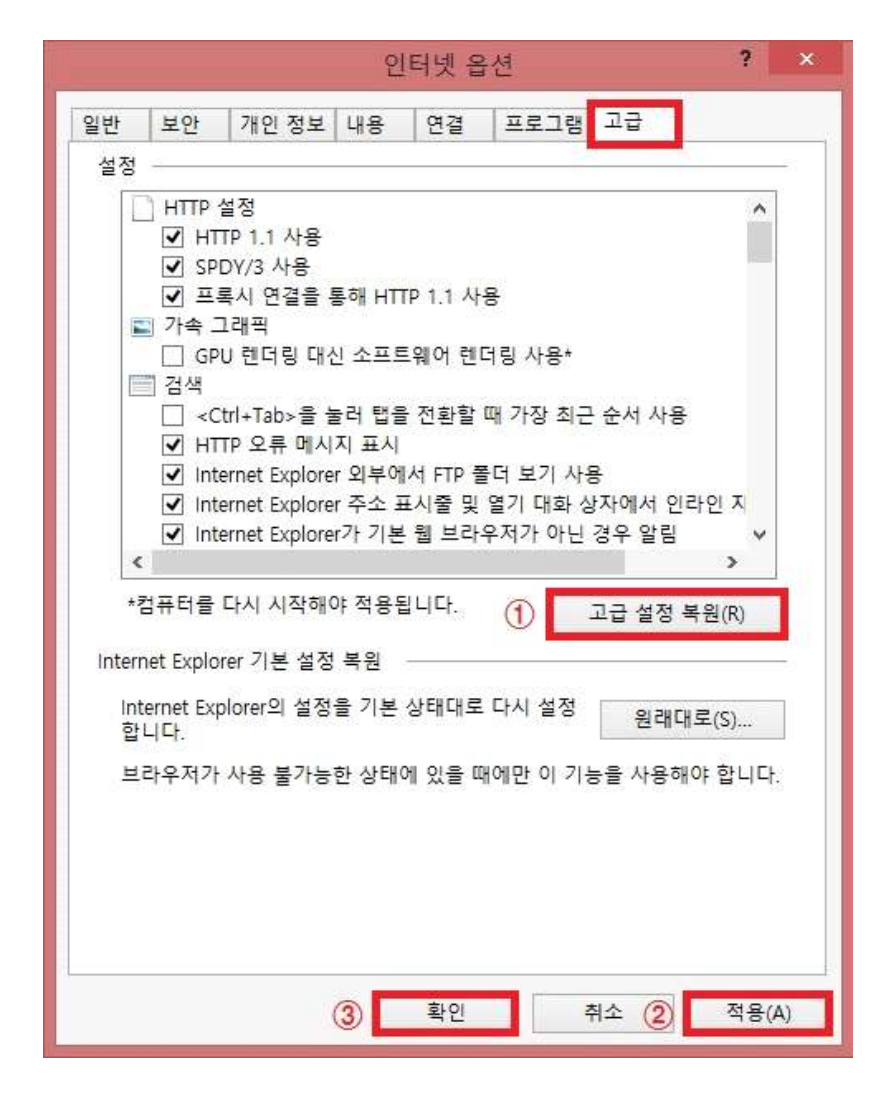

② [적용(A)] 버튼 클릭 후, [확인] 버튼을 클릭합니다.

#### ▶ 인터넷 익스플로러의 모든 설정을 원래대로 복원

① [고급] 탭의 [원래대로(S)] 버튼을 클릭합니다.

|        |                 |                     | 인                | 터넷 옵           | 션          |         | ?       |
|--------|-----------------|---------------------|------------------|----------------|------------|---------|---------|
| 일반     | 보안              | 개인 정보               | 내용               | 연결             | 프로그        | 뱀 고급    |         |
| 설정     | -               |                     |                  |                |            |         |         |
|        | HTTP            | 설정                  |                  |                |            |         | ^       |
|        | HT HT           | TP 1.1 사용           |                  |                |            |         | 12      |
|        | ♥ 프             | UY/3 사용<br>로시 여겸음 ! | 통해 HT            | [P 1 1 사·      | 2          |         |         |
|        | ] 가속 _          | 1래픽                 | <b>-</b>         |                | <b>-</b> > |         |         |
| -      | GP              | U 렌더링 대             | 신 소프트            | 트웨어 렌디         | 링 사용*      |         |         |
|        | ∃ 검색<br>□ ~0    | trl∓Tahs≓ 4         | <u></u> 문제 문제 드  | : 저하한 !        | 대 가자 초     | 그 수서 기  | 18      |
|        | I ≺C            | TP 오류 메시            | 칠 이 집 물<br> 지 표시 | [인원금 '         | 웨 / 1/8 14 | [는 표시 / | 18      |
|        | ✓ International | ernet Explore       | er 외부에           | 서 FTP 콜        | 더 보기 /     | 나용      |         |
|        | ✓ Interview     | ernet Explore       | ar 주소 표          | 표시줄 및          | 열기 대화      | 상자에서    | 인라인 지   |
| <      |                 | ernet Explore       | 1/1 기본           | '겝 느다-         | -44        | 빈 경우 일  |         |
| *3     | 컴퓨터를            | 다시 시작해(             | 야 적용된            | 린니다            | 1          | 77.4    | 거브이까    |
|        | 700 07.         | A 51 51.1073        |                  | <u>e</u> 50366 | -          | 14 B B  | 영 독권(N) |
| Interi | net Explo       | rer 기본 설정           | 복원               |                |            |         |         |
| Int    | ternet Exp      | olorer의 설정          | 을 기본             | 상태대로           | 다시 설정      | 원       | 래대로(S)  |
| 얍      | цц.             |                     |                  |                |            |         |         |
| 브      | 라우저가            | 사용 불가능              | 한 상태(            | 에 있을 따         | 에만이기       | 기능을 사실  | 용해야 합니다 |
|        |                 |                     |                  |                |            |         |         |
|        |                 |                     |                  |                |            |         |         |
|        |                 |                     |                  |                |            |         |         |
|        |                 |                     |                  |                |            |         |         |
|        |                 |                     |                  |                |            |         |         |
|        |                 |                     |                  |                |            |         | _       |

② [다시 설정(R)] 버튼 클릭 후, [닫기] 버튼을 클릭합니다.

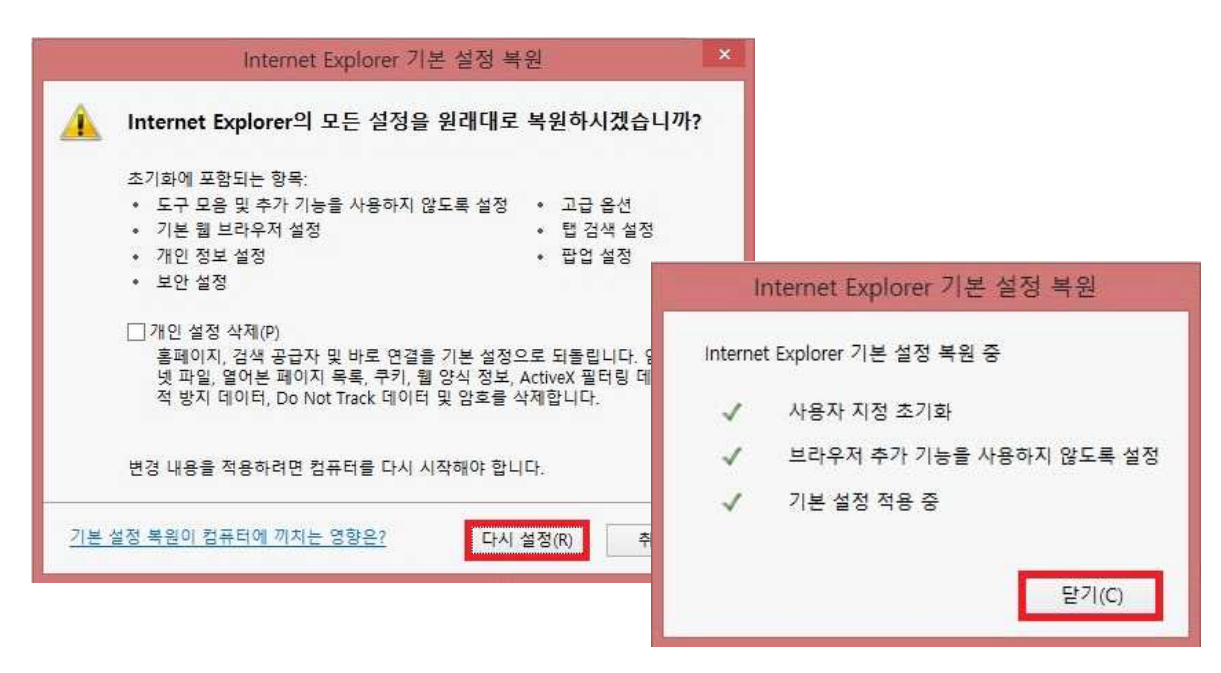

③ 컴퓨터를 끄고, 재부팅 해서 변경된 설정을 저장합니다.

# 2 손상된 Silverlight 삭제 후 재설치 방법

① 마이크로소프트 사이트(https://support.microsoft.com/ko-kr/kb/2608523)에 접속합니다.

② '해결방법'에서 [다운로드] 버튼을 클릭합니다.

# 해결 방법

Microsoft Silverlight를 자동으로 제거하려면, "자동 문제 해결" 섹션에서 버튼을 클릭합니다. 오히려 확인 하는 이 키를 업데이트를 하는 경우 "직접 해결" 섹션으로 이동 합니다.

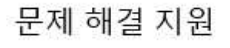

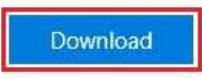

③ [열기] 버튼을 클릭합니다.

| download.microsoft.com의 silverlight.diagcab(96.4KB)을(물) 열거나 저장하시겠습니까? | 열기(O) | 저장(S) ▼ 취소(C) × |
|-----------------------------------------------------------------------|-------|-----------------|
| AND ALL AND AND AND AND AND AND AND AND AND AND                       |       |                 |

④ [다음] 버튼을 클릭합니다.

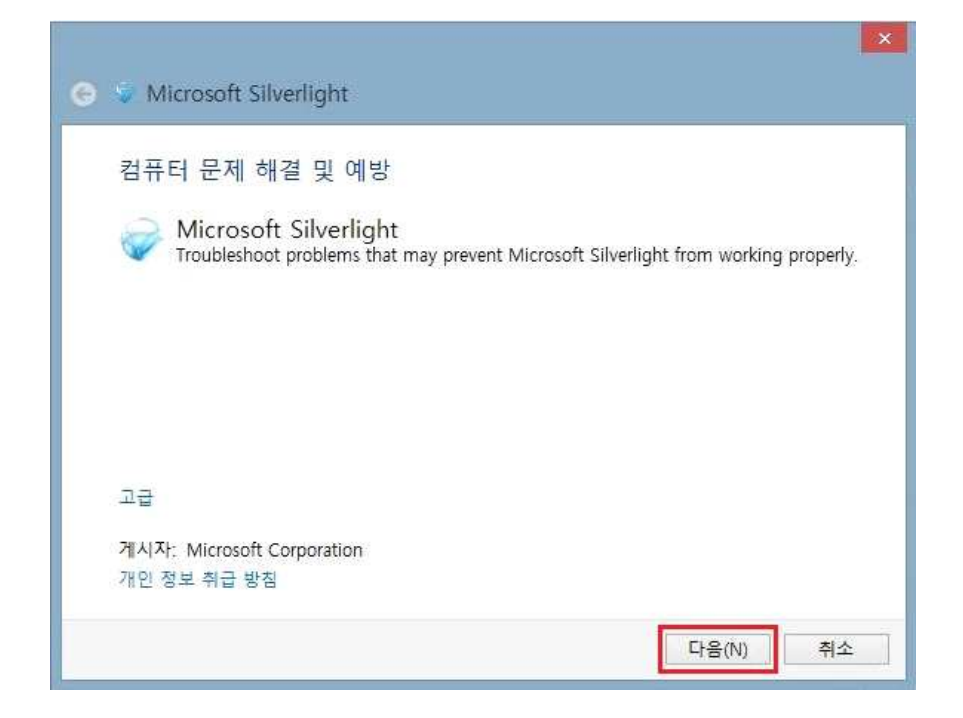

⑤ 문제 검색이 끝나면, 'Install'을 클릭해 Silverlight 프로그램 설치를 시작합니다.

| 📀 🥃 Microsoft Silverlight | ×                                                                                        |    |
|---------------------------|------------------------------------------------------------------------------------------|----|
| 문제 검색                     |                                                                                          |    |
|                           |                                                                                          |    |
|                           | 🕞 📡 Microsoft Silverlight                                                                | ×  |
|                           | Install Microsoft Silverlight<br>Click "Install" below to install Microsoft Silverlight. |    |
|                           | ➔ Install                                                                                |    |
|                           | → Skip                                                                                   |    |
|                           |                                                                                          |    |
|                           |                                                                                          |    |
|                           |                                                                                          | 취소 |

⑥ 동의함에 체크하고 [다음] 버튼을 클릭합니다.

| 사용                                 | 권 계약에 동의하십시오.                                                                                                    |  |
|------------------------------------|----------------------------------------------------------------------------------------------------|--|
| MICR                               | OSOFT SOFTWARE LICENSE TERMS                                                                                                    |  |
| MICR                               | OSOFT SILVERLIGHT 5                                                                                                    |  |
| These<br>where<br>softwa<br>The te | e license terms are an agreement between Microsoft Corporation (or based on<br>e you live, one of its affiliates) and you. Please read them. They apply to the<br>are named above, which includes the media on which you received it, if any.<br>erms also apply to any Microsoft |  |
| enhar                              | updates (including but not limited to bug fixes, patches, updates, upgrades,<br>incements, new versions, and successors to the software, collectively called                                                                                                    |  |

⑦ 프로그램 설치가 끝나고, '문제 해결 완료' 메시지가 뜨면 [닫기] 버튼을 클릭합니다.

| 📀 🥃 Microsoft Silverlight                       | ×                                                                                                    |                         |          |
|-------------------------------------------------|----------------------------------------------------------------------------------------------------|-------------------------|----------|
| 문제 해결<br>Installing Microsoft Silverlight. This | might take several minutes                                                                                                    |                         |          |
|                                                 | ⓒ ♥ Microsoft Silverlight          문제 해결을 완료했습니다.         문제 해결사에서 시스템을 일부 변경했습니다. 이전에 하         발견된 문제         Microsoft Silverlight may be corrupt | ·려던 작업을 다시 시도하십사<br>해결됨 | √2.<br>⊘ |
|                                                 | <ul> <li>→ 문제 해결사 닫기</li> <li>→ 추가 옵션 보기</li> <li>자세한 정보 보기</li> </ul>                                                                               |                         | 닫기       |

### 3. 운영체제와 브라우저에 따른 강의 수강

#### ▶ 매킨토시(Mac)에서 접속 시 강의 수강이 되지 않을 때

'맥'으로 학습 시 동영상 시청 프로그램인 'Silverlight'(Silverlight)'가 지원되는 '파이어 폭스'(Firefox) 브라우저에서만 강의를 수강하실 수 있습니다.

만약 'Silverlight'(Silverlight)'가 설치되어 있는데도 강의를 수강할 수 없으시다면, '파이어 폭스'(Firefox) 브라우저를 업데이트하시기 바랍니다.

※ 매킨토시(Mac)는 원격지원이 되지 않습니다. 학습이 되지 않으실 때에는 해당 화면을 캡처해서 메일로 보내주시기 바랍니다. e-learning@pauline.or.kr

#### ▶ '엣지(Edge)'와 '구글 크롬(chrome)' 브라우저로는 강의를 수강하실 수 없습니다.

'엣지(Edge)'와 '구글 크롬(chrome)' 브라우저는 동영상 시청 프로그램인 'Silverlight'(Silverlight)'를 지원하지 않습니다.

#### 4. 'Windows 10'이 설치된 컴퓨터에서 학습 시

'Windows 10'의 기본 브라우저인 '**엣지(Edge)'에서는** 호환성 문제로 **강의를 수강하실 수 없으며**, '인터넷 익스플로러' 브라우저로 강의를 수강하셔야 합니다.

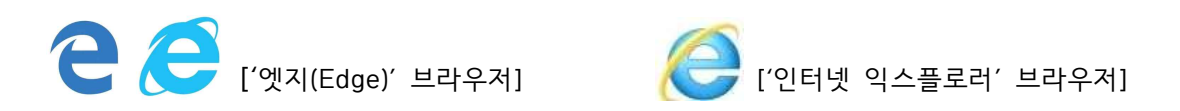

▶ '인터넷 익스플로러' 브라우저를 작업 표시줄에 고정하는 방법

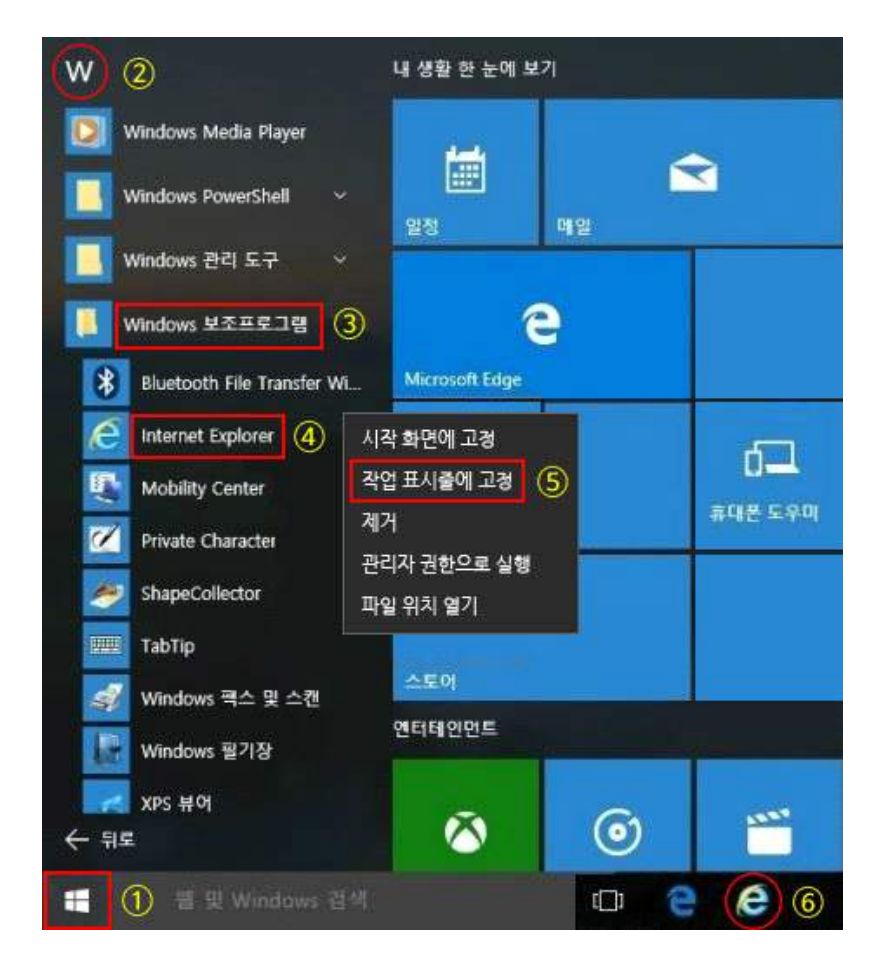

- ① 왼쪽 아래 '시작 메뉴 아이콘'에서 '모든 앱' 클릭
- ② **'W'** 클릭
- ③ 'Windows 보조프로그램' 클릭
- ④ 'Internet Explorer' 우클릭
- ⑤ '작업표시줄에 고정' 클릭
- ⑥ 작업표시줄에 Internet Explore 아이콘 생성

## 5. 파이어 폭스 브라우저 사용 시

▶ 교육원 홈페이지 로그인 시 '연결이 안전하지 않다'는 메시지가 뜰 때

① [고급] 버튼 클릭 → [예외 추가] 버튼 클릭

| O     https://uus.pauline.or.kr/g/user/job=login_mairxgo=http%3A%2F%2 | uus pauline.or kr%2F 🔰 🗘 🖉 🗍 🔍 🗃 🦉                                                                                                    |  | Ê | Ø | 4 | Â | ⊕ | III. |
|-----------------------------------------------------------------------|----------------------------------------------------------------------------------------------------|--|---|---|---|---|---|------|
|                                                                       | 연결이 안전하지 않습니다.<br>uuspauline.or.kr 의 관리자가 웹사이트를 잘못 설정했습니다. 여러분의 정<br>보가 탈취되는 것을 막기 위해 Firefox 는 이 웹사이트에 접속하지 않았습니<br>다.<br>더 알아보기<br><u>미오 가기</u> 고급<br>uus.pauline.or.kr는 유효하지 않은 보안 인증서를 사용합니다.<br>보급자 인증서를 알 수 없기 때문에 인증서를 신뢰할 수 없습니다.<br>서버가 직접한 증간 인증서를 보내지 않을 수 있습니다.<br>서버가 직접한 증간 인증서를 보내지 않을 수 있습니다.<br>이위 주가 ② |  |   |   |   |   |   |      |

② [보안 예외 확인] 버튼 클릭

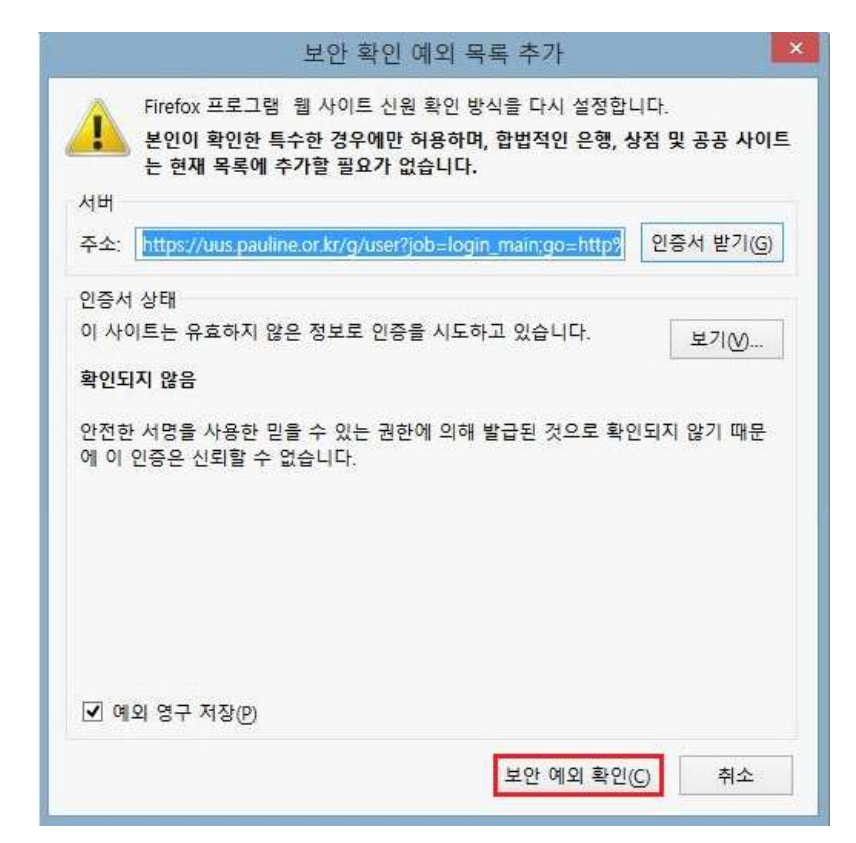

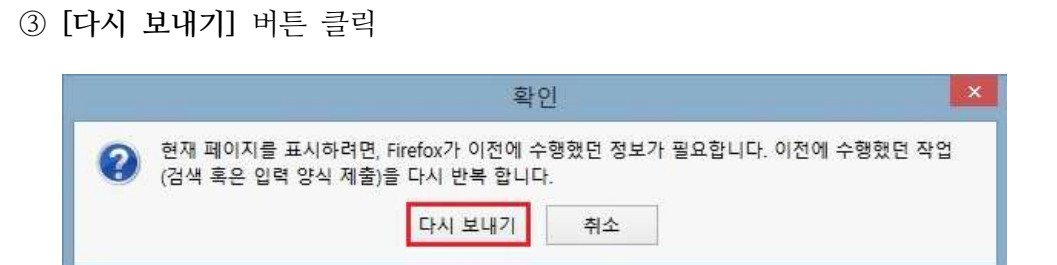

#### 6. 오류 메시지에 따른 해결 방법

▶ 강의 창에 흰 화면만 보일 때 ('1001 오류 메시지'가 나타나기도 함) 애플고딕(apple gothic) 또는 Kt&G 폰트가 설치되었을 때 나타날 수 있는 현상으로 해당 폰트 설치 확인 후 제거하시기 바랍니다.

#### [탐색기를 통한 삭제 방법]

- ① 탐색기에서 C: > Windows > Fonts 로 이동합니다.
- ② 애플고딕(apple gothic), Kt&G 폰트를 찾아 선택하고 [삭제]를 클릭합니다.

| N.                   | Fonts                    |                               | - 🗆 ×                 |
|----------------------|--------------------------|-------------------------------|-----------------------|
| 🛞 🕘 🝷 🕇 🚺 « Windows  | (C:) → Windows → Fonts → | <ul> <li>✓ C Fonts</li> </ul> | 검색 🔎                  |
| 제어판 홈                | 컴퓨터에 설치되어 있              | 는 글꼴을 미리 보                    | 거나 삭제하고 표시            |
| 글꼴 설정                | 하거나 숨깁니다.                |                               |                       |
| 온라인에서 글꼴 정보 가져오<br>기 | 구성 👻 미리 보기 🛛 삭제          | 1 숨기기                         | ** 🔹                  |
| ClearType 텍스트 조정     | Adobe Arabic             | Aldhabi 보통                    | Adobe Arabic          |
| 문자 찾기                | 🔝 Adobe Caslon Pro       | Algerian 보통                   | Adobe Caslon Pro      |
| 글꼴 크기 변경             | 🔊 Adobe Fan Heiti Std 굵게 | AmeriGarmnd BT                | 🔊 Adobe Fan Heiti Std |
|                      | 🔊 Adobe Fangsong Std 보통  | Andalus 보통                    | Adobe Fangsong Std    |
|                      | Adobe Garamond Pro       | Angsana New                   | Adobe Garamond Pro    |
|                      | Adobe Hebrew             | AngsanaUPC                    | Adobe Hebrew          |
|                      | Adobe Heiti Std 보통       | Apple gothic                  | Adobe Heiti Std       |
| 참고 항목                | <                        | 70. 87.0                      | >                     |
| 텍스트 서비스 및 입력 언어      | Ereehand501 RT           | 보통 금꽁 스타인- 비토                 |                       |
| 개인 설정                | Abg                      | 표시/숨기기: 표시                    |                       |
|                      |                          |                               |                       |

→ 폰트 삭제 후에도 동일한 문제가 발생하는 때는 '레지스트리 편집기'에서 폰트를 삭제합니다.

#### [레지스트리를 통한 삭제 방법]

① 시작 〉 실행]에서 'regedit.exe'를 입력하여 레지스트리 편집기를 실행합니다.

| 71                        | 실행                     | × 2              | 넘색                  |
|---------------------------|------------------------|------------------|---------------------|
| 프로그램, 폴<br>있습니다.          | 더, 문서, 또는 인터넷 주소를 입력하여 | 해당 항목을 열 수 전     | 체 ~                 |
| 월기( <u>O</u> ): regedit.e | xe                     |                  | 실행 오                |
|                           | 확인 취소 3                | 찾아보기( <u>B</u> ) |                     |
|                           | •                      |                  | ℃<br>[Windows 8] () |
|                           |                        |                  |                     |
| 'Windows 8'-              | 은 '검색' 아이콘 클릭 후        | 드 검색창에 '실행'이     | 라고 입력하면 뜨는          |
| '실행 아이콘'-                 | 을 클릭하면 위의 실행창          | 이 뜹니다.           |                     |

- ② '레지스트리 편집기'에서 아래 경로대로 이동합니다.
   HKEY\_LOCAL\_MACHINE > SOFTWARE > Microsoft > Windows NT > CurrentVersion > Fonts
- ③ 애플고딕(apple gothic), Kt&G 폰트를 찾아 삭제합니다.

#### ▶ 강의창에 흰 화면이 뜨고 823port라는 메시지가 뜰 때

회사에서 보안을 걸었을 때 뜨는 메시지이니, 회사 보안팀에 문의하시기 바랍니다. 회사에서 보안을 풀어주지 않으면 강의를 수강하실 수 없습니다.

#### ▶ 동영상 시청 시 '3137 오류 메시지'가 나타날 때

- ① 본 안내서 3쪽의 '검색 기록 삭제', '인터넷 파일 삭제'의 안내에 따라 임시 파일을 삭제합니다.
- ② 브라우저를 모두 종료하고 새롭게 시작하거나, 컴퓨터를 재부팅 합니다.
- ③ 문제가 계속되면, 주 브라우저 외의 다른 브라우저를 사용해 봅니다. (예를 들어 'Internet Explorer'를 사용하고 있다면, '사파리' 브라우저로 테스트를 해봅니다)

#### ④ '레지스트리'를 정리합니다.

포털 사이트 검색창에 '레지스트리 관리'라고 입력한 후, 검색되는 여러 프로그램 중 하나를 선택하여 다운로드 받아 사용하시면 됩니다.